1)Gehen Sie auf Start > LiveUpdate oder Suche > LiveUpdate.

2)Klicken Sie auf den "Update" Button neben CrazyTalk Animator im Reallusion Live Update Fenster.

3)Eine Installations-Box erscheint. Klicken Sie auf "OK" und das Update für das LiveUpdate beginnt.

LiveUpdate v3.12 Setup

 $\times$ 

OK

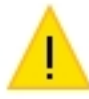

Before you update CrazyTalk Animator v3.2, you must upgrade Reallusion Live Update first.

4)Klicken Sie danach nochmals den "Update" Button, um CrazyTalk Animator 3 auf Version 3.2 zu aktualisieren.

Hinweis: Schritt 3 ist nur bei der Windows Version notwendig.

Reallusion FAQ https://kb.reallusion.com/